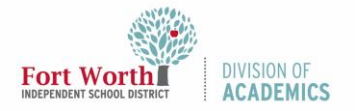

### Quick Reference Guide

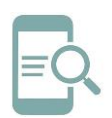

## Google Meet Q&A and Polls (Students)

#### Overview

As a meeting participant, you can add questions to a meeting. You can submit a response for a poll as well.

#### Ask a Question

Anyone in the meeting can see your questions until you delete them. The meeting host (teacher) can hide your questions and see all your deleted questions. When you ask a question, other participants and the teacher will get a notification in the meeting.

1. Inside Meet, click Activities.

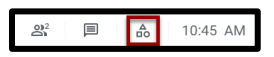

2. Click **Q&A**.

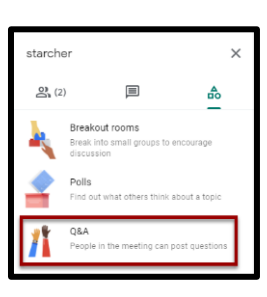

3. Click **Ask a question** in the lower-right corner.

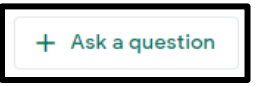

4. Enter your question and click **Post**.

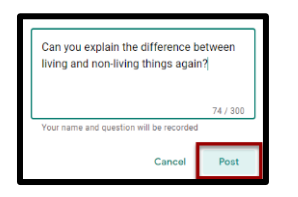

Find, Upvote, or Delete a Question Participants can filter by All questions or My

questions. The host can filter questions, mark questions answered, and hide questions.

1. Click Activities.

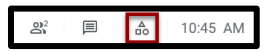

2. Click **Q&A**.

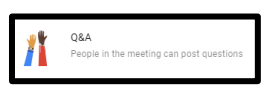

 To filter questions, click the Down arrow next to all questions and select an option: All questions or My questions.

| <b>↔</b> Q&A                                 | ×                                   |
|----------------------------------------------|-------------------------------------|
| All questions                                | Oldest first 👻                      |
| My questions                                 | , 0凸                                |
| Can you explain the<br>and non-living things | Jifference between living<br>again? |

 To sort questions, click the Down arrow next to Oldest first and select option: Oldest first, Newest first, and Popular.

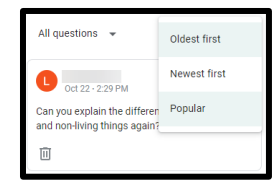

5. Click the **Upvote icon** to upvote a question and move it up in the list.

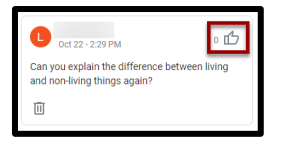

6. To delete a question, Click the **Delete icon** under the question.

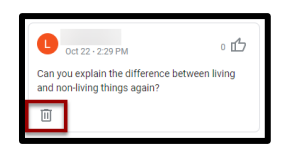

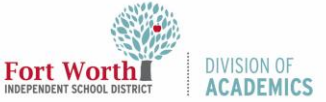

# Google Meet Q&A and Polls (Students)

#### Submit a Poll Response

As a meeting participant, you can submit a response for a poll. You will get a notification in the meeting when the host (teacher) starts a poll. Be sure to submit your response before the poll or meeting ends.

1. Inside Meet, click Activities.

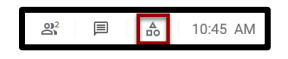

2. Click Polls.

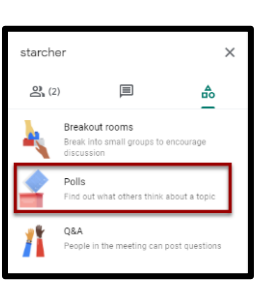

- 3. In the poll, select **your response**.
- 4. Click **Vote**. After you click Vote, you cannot change your response.

| Poll 1 of 1                              | Live |
|------------------------------------------|------|
| A plant is a living thing.               |      |
| True                                     |      |
| O False                                  |      |
| Your name and answer will be<br>recorded | Vote |